# Remote Access, I-Connect and Outlook

October 13, 2022

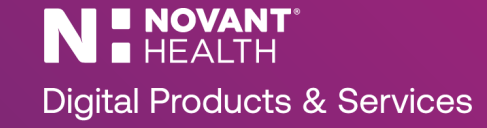

#### **PingID Installation and Registration Steps**

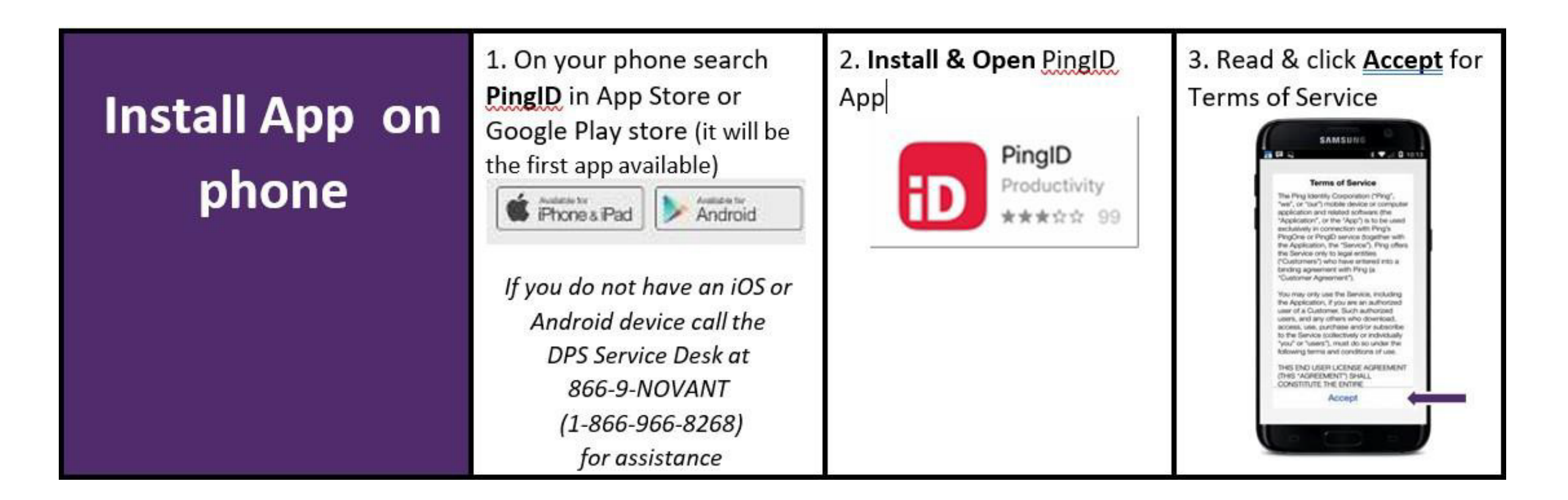

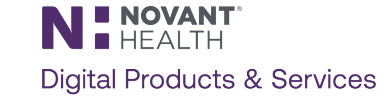

## PingID Installation and Registration Steps (continued)

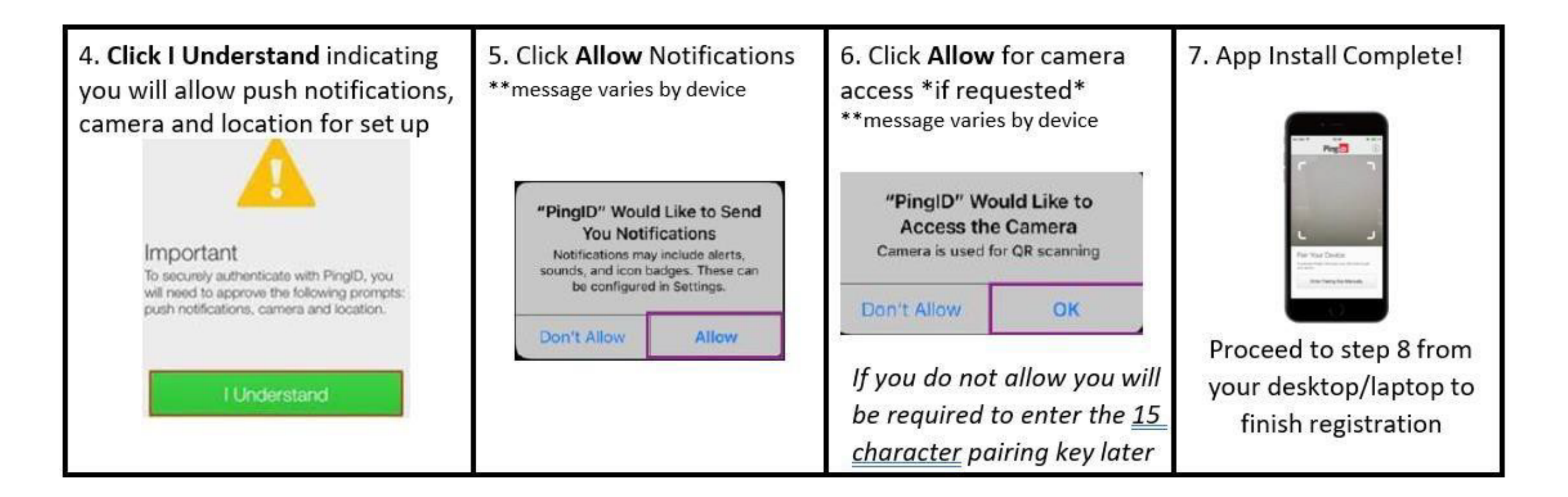

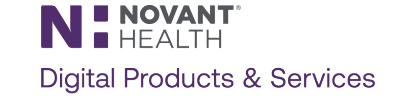

## PingID Installation and Registration Steps (continued)

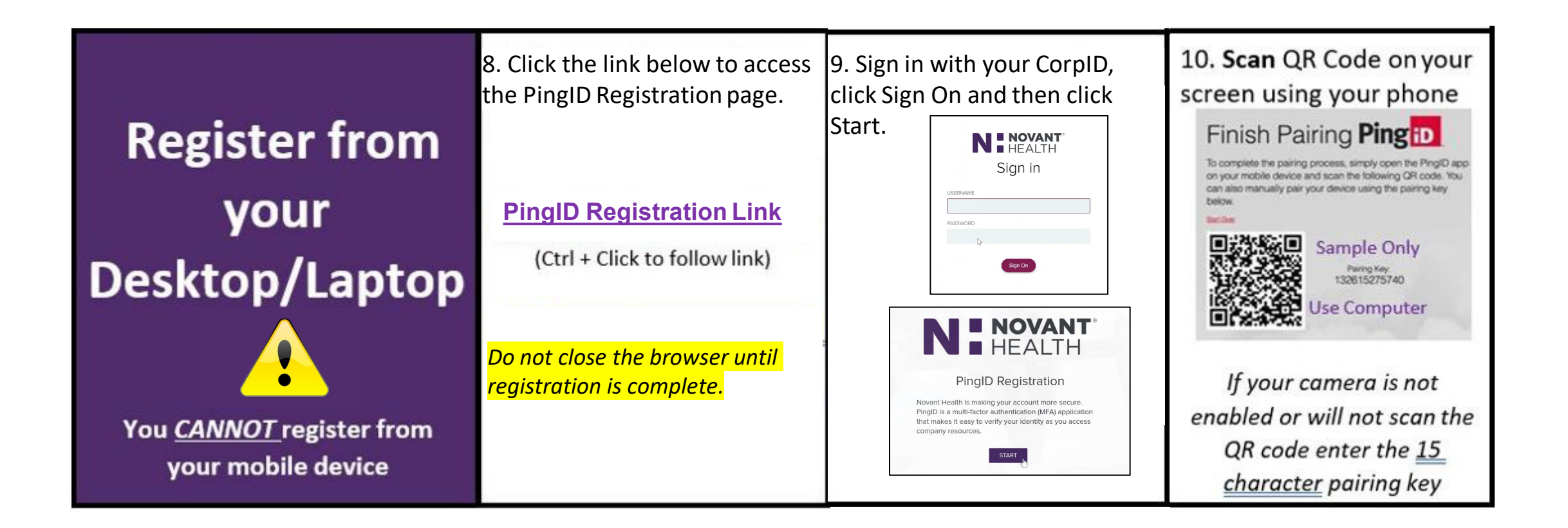

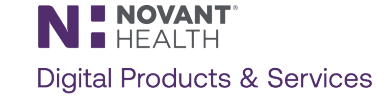

# PingID Installation and Registration Steps (continued)

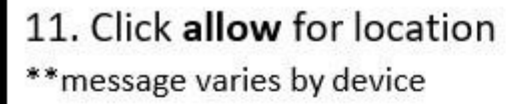

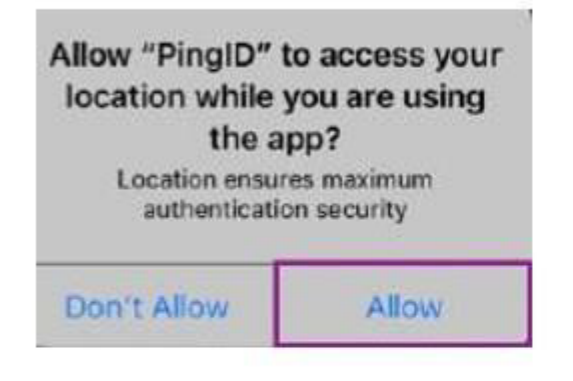

Location will only be used to reduce authentication frequency 12. **Enter** nickname (e.g. first name), click **Done** then wait for next prompt

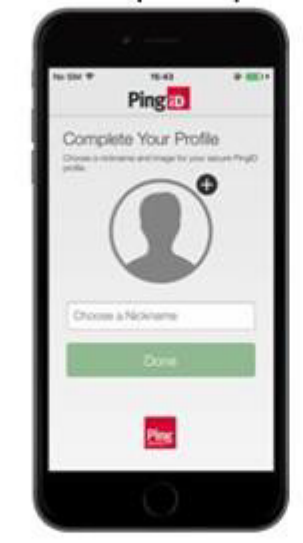

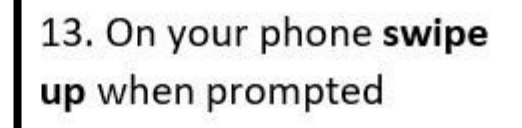

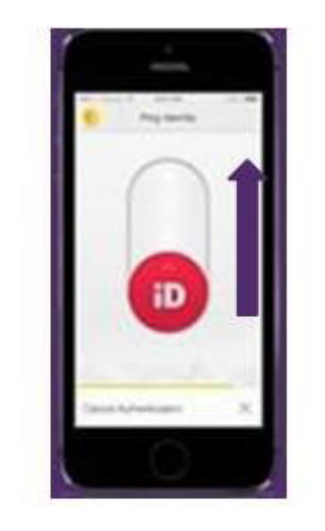

If you denied notifications enter the <u>6 digit</u> code from your phone

14. You have successfully registered for PingID! Be on the lookout for go-live dates in future

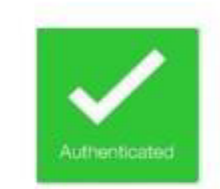

communications!

If you denied <u>notifications</u> you will not see this on your phone but you are still registered if you see the success message on your PC. PingID Registration Successful toutone and the PingID app and

browser.

**N** HEALTH Digital Products & Services

If you have any issues registering, please call the service desk at 1-866-966-8268

Network Access via Citrix (MyPortal)

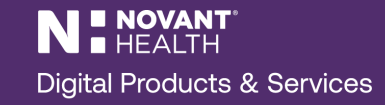

# Logging in via Citrix

- In your browser address bar, type novanthealth.org
- Select for Employees at the top right.

Remote access

 Under the Remote Access section, select I-Connect/Outlook (MyPortal).

| Careers             | for Healthcare providers |
|---------------------|--------------------------|
| Make an appointment | for Employees            |

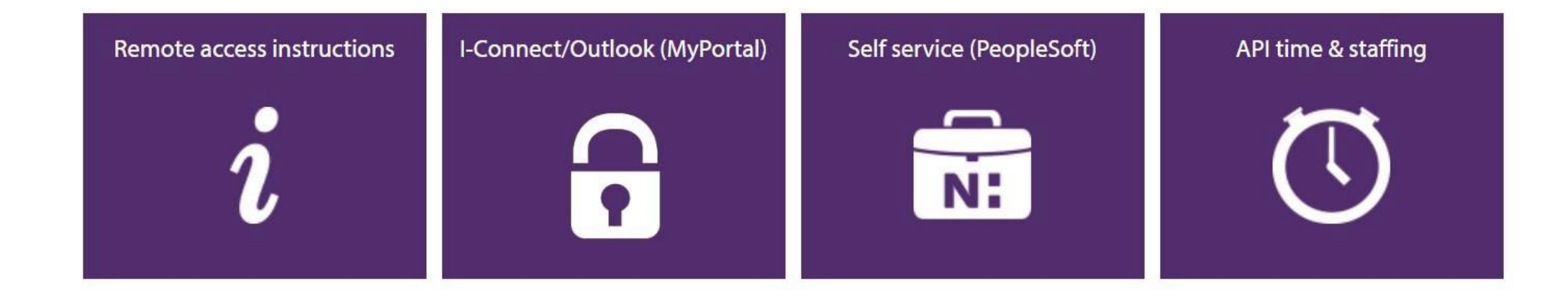

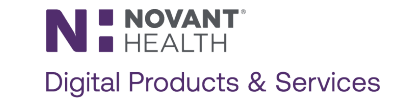

# Logging in via Citrix (continued)

- Enter your **Corp ID** and **Password**, and click Log On.
- You will receive a PingID notification on your mobile device. Accept this notification.
- The Citrix window will open.
- Note: Depending on the device used, the Citrix window may have some visual differences.

|                             | СС ВВ<br>НОМЕ АРРУ | Q 🍫                                                                                                    |
|-----------------------------|--------------------|----------------------------------------------------------------------------------------------------|
| er Al                       |                    |                                                                                                    |
|                             |                    |                                                                                                    |
|                             | <b>Epic</b>        |                                                                                                    |
| Jser Portal Microsoft Teams | Hyperspace PRD     |                                                                                                    |
|                             |                    |                                                                                                    |
|                             | Ser Portal         | Image: Decision of the end of the end of the |

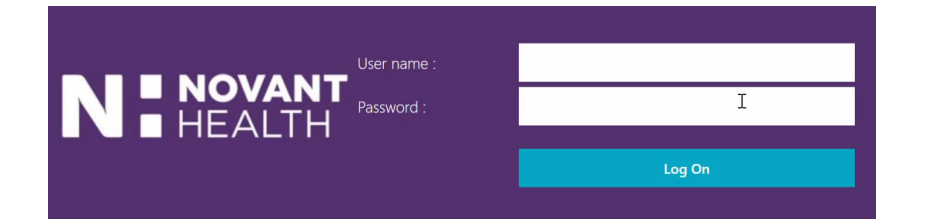

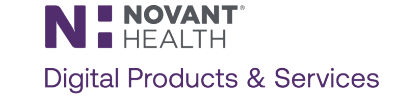

#### Citrix Dashboard

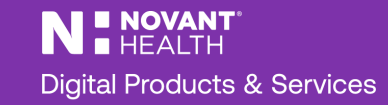

#### Citrix Dashboard: I-Connect

When Citrix opens, you will see this dashboard.

Click I-Connect or search for it using the search function in the top right corner.

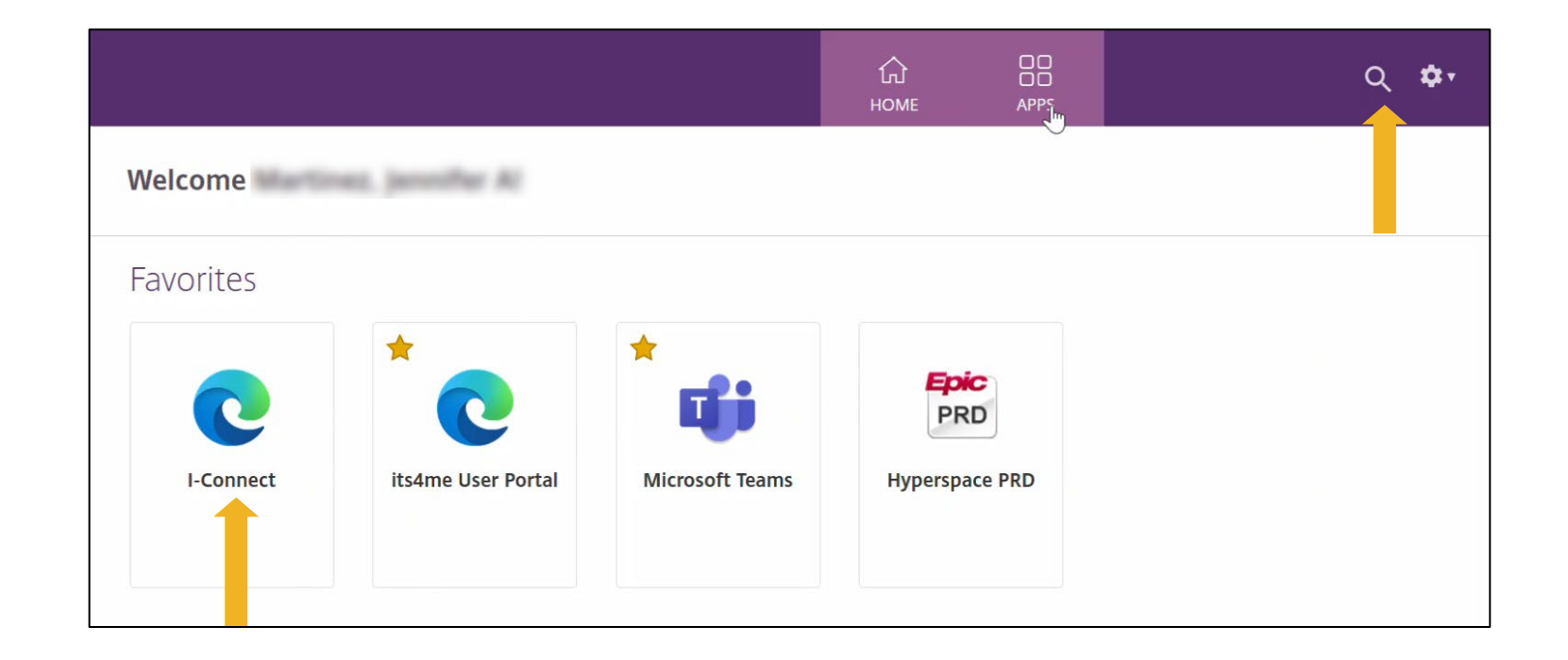

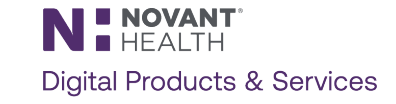

# I-Connect Through Citrix

I-Connect will open in a separate tab.

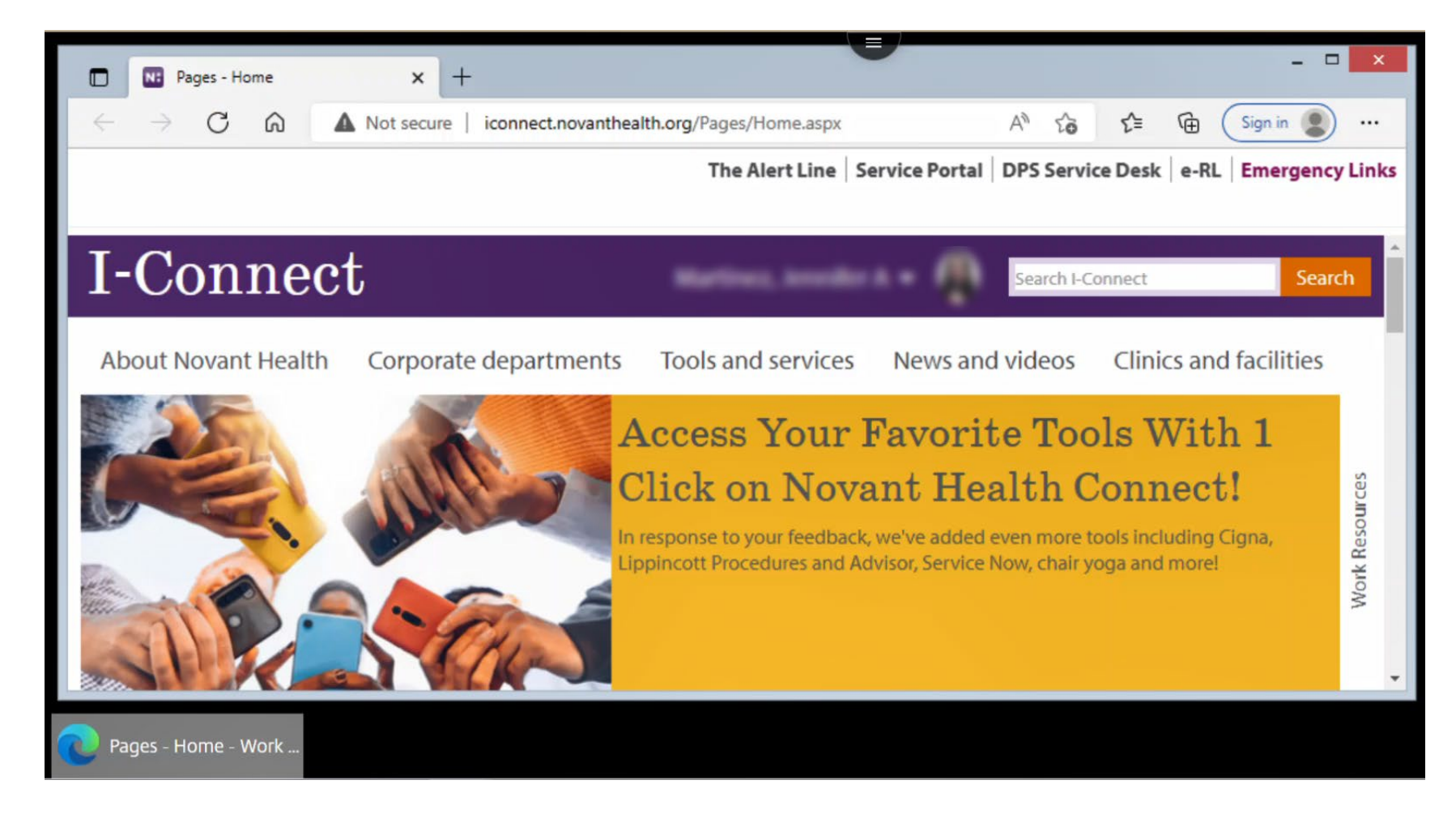

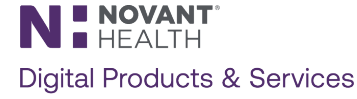

# Citrix Dashboard: Outlook Web Mail (OWA)

When Citrix opens, you will see this dashboard.

Click OWA Mail or search for it using the search function in the top right corner.

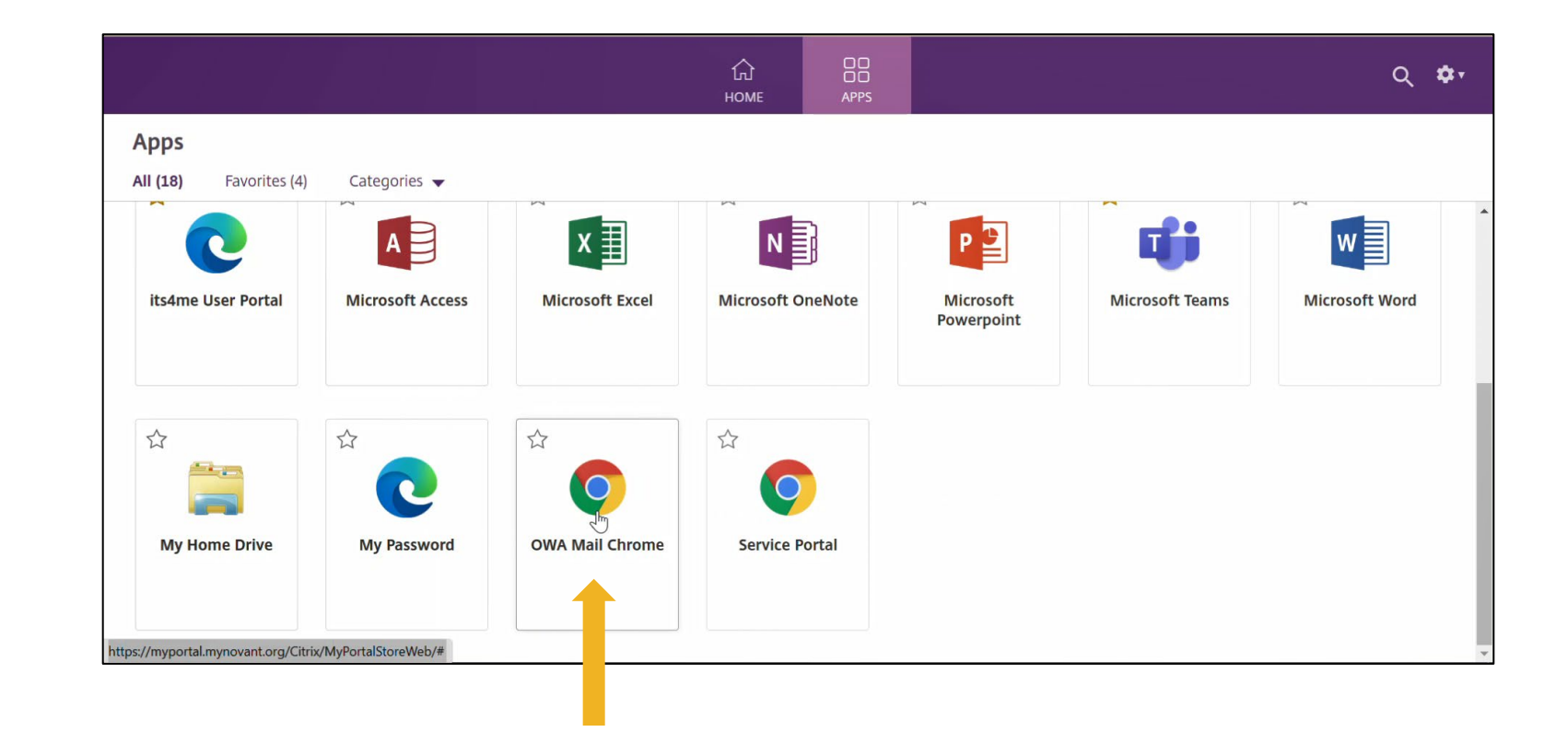

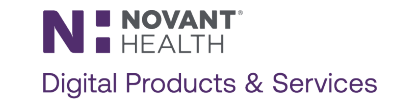

#### **Outlook Through Citrix**

A separate tab will open and prompt to log in with your Novant Health email address.

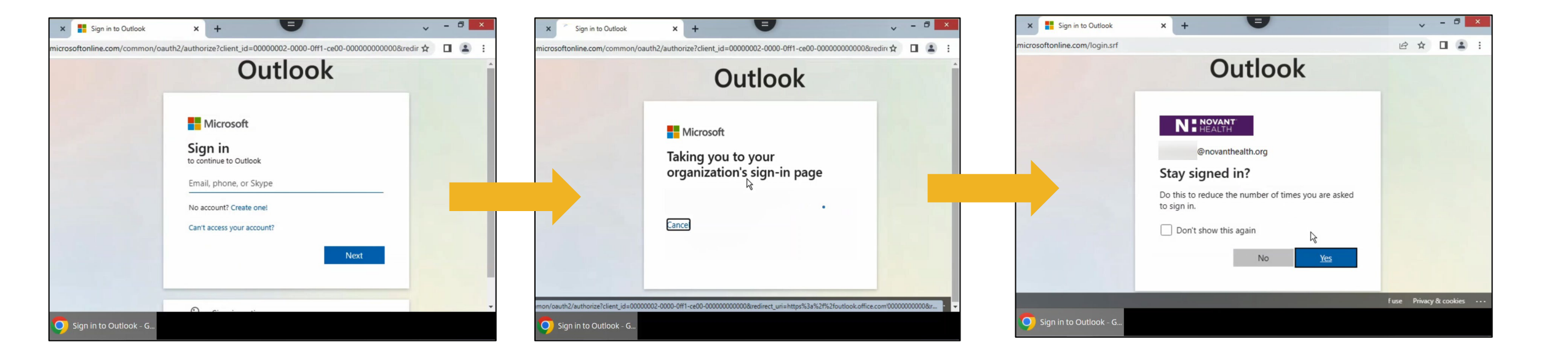

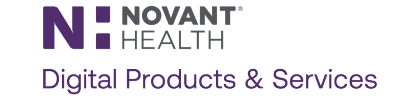

# **Outlook Through Citrix**

Outlook will open in a separate tab.

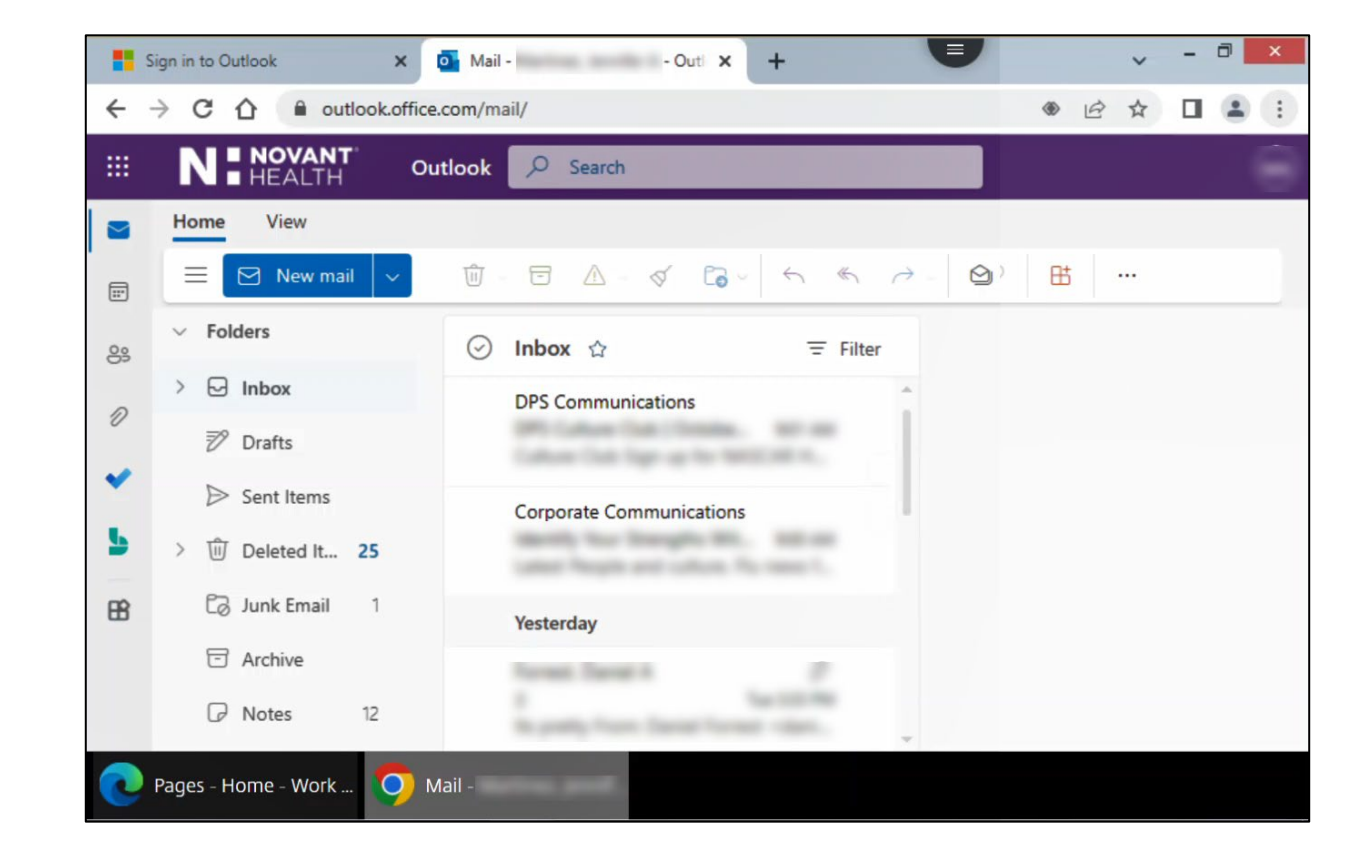

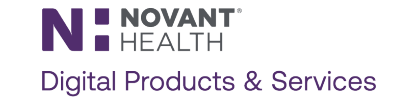

# Contact the Support Desk for assistance. 866-966-8268

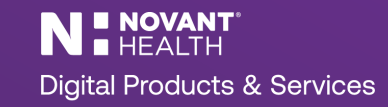